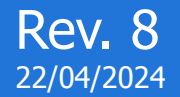

# Vademecum dati lavoratore

C1 public use

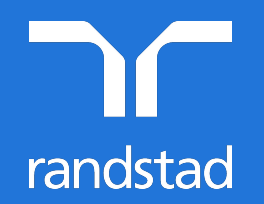

partner for talent.

# indice

| Come funziona                      | 3  |
|------------------------------------|----|
| Compilazione dati per l'assunzione | 6  |
| Compilazione moduli obbligatori    | 12 |
| Compilazione altri moduli          | 17 |

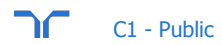

# **COME FUNZIONA**

Registrati sul sito Randstad o segui le istruzioni al seguente link <u>https://extranet.randstad.it/Candidato/Registrazione/Comincia-da-qui</u>

Riceverai una mail con oggetto «MyRandstad – sezione dati lavoratore abilitata».

# My randstad

#### Cosa devi fare ora?

- 1. Inserisci tutti i dati richiesti nella sezione "dati per l'assunzione".
- 2. Compila anche la sezione "moduli obbligatori".
- 3. Compila la sezione "altri moduli" se richiesto dalla tua filiale.

#### Come farlo?

#### Per orientarti puoi:

- guardare la <u>demo</u> (consigliata se navighi da cellulare),
- oppure consultare il <u>Manuale operativo</u>.

Grazie mille per la collaborazione! Un cordiale saluto. Lo Staff di Randstad Italia

# Effettuando quindi l'accesso in Area Privata troverai la nuova sezione «Dati Lavoratore».

| my home profilo candidature documenti |
|---------------------------------------|
| my Randstad / my home                 |
|                                       |
|                                       |
| muchama                               |
| my nome                               |
|                                       |
|                                       |
| dati lavoratore                       |
| my Randstad / my home                 |
| $\bigcirc$                            |
|                                       |
| myhomo                                |
| пупопе                                |
|                                       |

## PRIMA

# DOPO

Nella sezione "DATI LAVORATORE" e "MODAI ITA PAGAMENTO" dovraj inserire i tuoi dati obbligatori, mentre nelle sottosezioni "DOCUMENTI E DATI PERSONALI", "MODULT OBBLIGATORI" e "ALTRI MODULI" hai la possibilità di allegare i moduli necessari alla corretta gestione del tuo rapporto di lavoro.

C1 - Public

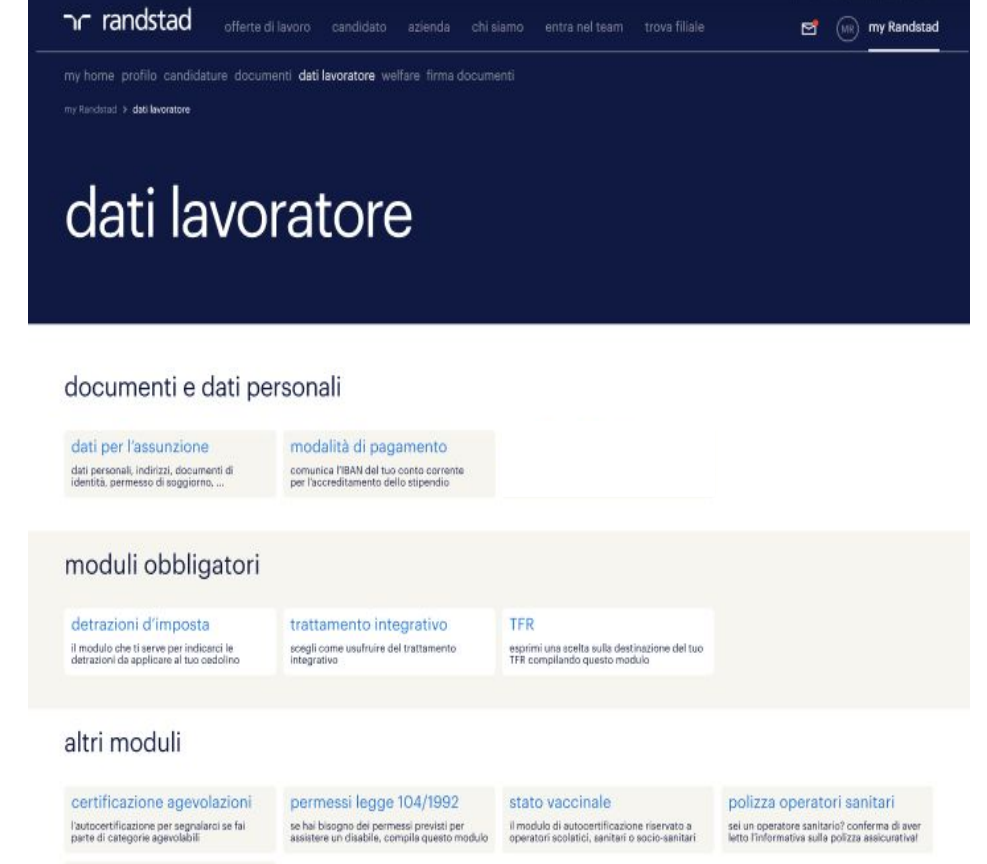

modulo delega sindacale

Il modulo da compilare quando ti iscrivi a un sindacato

## documenti e dati personali

#### dati per l'assunzione

dati personali, indirizzi, IBAN, documenti di identità, permesso di soggiorno, ...

| my komé profile candidature <b>dat levoratore</b><br>ny fendant 3 ún thorson y <b>a de pe transitive</b>              |   |
|----------------------------------------------------------------------------------------------------|---|
| dati per l'assunzione                                                                                                 |   |
| ↑ torra all'telenco dei moduli                                                                                        | • |
| Cournenti di identità 2. modulo dati lavoratore 3. cassa integrazione 4. moduli per estracomunitari 5. invio dei dati |   |
| codice fiscale / tessera sanitaria<br>istruzioni                                                                      |   |
| carical i documento aggiungi il retro del documento (opcionale)<br>(fronte/retro oppure solo fronte)*                 |   |
| Ø scegil un file Ø scegil un file .pdf.,ipg.,ipeg.,png / max 4MB .pdf.,ipg.,ipeg / max 4MB                            |   |
| seleziona il tuo documento di identità<br>segli uno tra quelli indicati                                               |   |
| 🔿 Carta di identità                                                                                                   |   |
| O Passaporto                                                                                                    |   |
| O Patente B                                                                                                    |   |
| []                                                                                                    |   |

Dovrai allegare copia del tuo Codice Fiscale e di un documento identificativo in corso di validità **Ricorda, se hai effettuato procedura di riconoscimento da remoto questa sezione la troverai già precompilata** 

> Per ogni documento (codice fiscale e, a scelta, uno solo dei tre documenti d'identità) dovrai caricare il **fronte** e il **retro**! Se hai un unico file fronte/retro basta caricarlo una sola volta nel primo box.

| 🖲 Carta di identità                             |                                             |
|-------------------------------------------------|---------------------------------------------|
| numero/sigla*                                   | stato rilascio*                             |
|                                                 | Italia 🗸 🗸                                  |
| città rilascio*                                 | ente rilascio*                              |
| data emissione*                                 | data scadenza*                              |
| allega la scansione della tua carta d'identità* | allega la scansione del retro del documento |

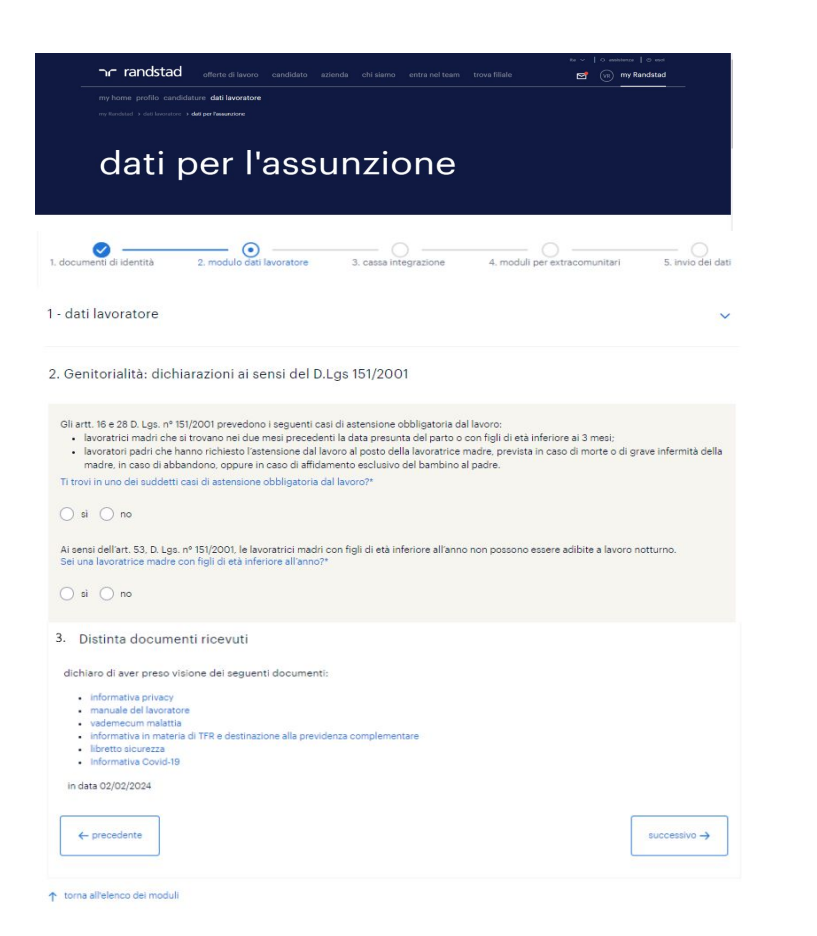

Nel modulo dati per l'assunzione - sezione dati lavoratore, potrai indicare i dati in riferimento all'eventuale genitorialità. Inoltre, in questa sezione, puoi prendere visione di tutti i manuali e le informative a tua disposizione. Clicca su «successivo» per proseguire

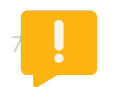

La data viene messa in automatico al momento dell'invio.

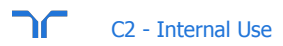

# dati per l'assunzione

| documenti di identità                                                                                                    | 2. modulo dati lavoratore                                                                                                    | 3. cassa integrazione                                                                                                    | 4. moduli per extracomunitari                                                                                              | 5. invio dei dat |
|----------------------------------------------------------------------------------------------------|----------------------------------------------------------------------------------------------------|----------------------------------------------------------------------------------------------------|----------------------------------------------------------------------------------------------------|------------------|
| ei un lavoratore i                                                                                                    | n cassa integrazione?                                                                                                    |                                                                                                    |                                                                                                    |                  |
| 💿 sì 🔵 no                                                                                                    |                                                                                                    |                                                                                                    |                                                                                                    |                  |
|                                                                                                    |                                                                                                    |                                                                                                    |                                                                                                    |                  |
| Ti ricordiamo che:                                                                                                    |                                                                                                    |                                                                                                    |                                                                                                    |                  |
|                                                                                                    |                                                                                                    |                                                                                                    |                                                                                                    |                  |
| 1 - dovrai informar<br>Unipersonale, chie<br>Straordinaria (CIG                                                                                                    | e l'azienda presso cui sei attualmente<br>dendo che ti venga rilasciata una dic<br>5), la durata e che risulti attualmente                                                                                                    | assunto circa l'opportunità di l<br>hiarazione attestante l'esistenz<br>sospeso dal lavoro                                                | avoro offerta da Randstad Italia SpA So<br>a della Cassa Integrazione Ordinaria (Cl                                        | cietà<br>IGO) o  |
| 1 - dovrai informar<br>Unipersonale, chie<br>Straordinaria (CIG<br>2 - dovrai consegn                                                                               | e l'azienda presso cui sei attualmente<br>dendo che ti venga rilasciata una dic<br>5), la durata e che risulti attualmente<br>are la dichiarazione in visione alla filir                                                                                  | assunto circa l'opportunità di i<br>hiarazione attestante l'esistenz<br>sospeso dal lavoro<br>ale di                                      | avoro offerta da Randstad Italia SpA So<br>a della Cassa Integrazione Ordinaria (C                                         | cietà<br>IGO) o  |
| 1 - dovrai informari<br>Unipersonale, chie<br>Straordinaria (CIG<br>2 - dovrai consegn<br>(indica la tua filiale                                                    | e l'azienda presso cui sei attualmente<br>dendo che ti venga rilaciata una dici<br>o), la durata e che risulti attualmente<br>are la dichiarazione in visione alla filir<br>Randstad)                                                                     | assunto circa l'opportunità di l<br>hiarazione attestante l'esistenz<br>sospeso dal lavoro<br>ale di                                      | avoro offerta da Randstad Italia SpA So<br>a della Cassa Integrazione Ordinaria (Ci                                        | cietà<br>IGO) o  |
| 1 - dovrai informari<br>Unipersonale, chie<br>Straordinaria (CIG<br>2 - dovrai consegn<br>(indica la tua filiale<br>3 - infine dovrai infi<br>contestualmente la    | e l'azienda presso cui sei attualmente<br>dendo che ti venga rilaciata una dici<br>s), la durata e che risulti attualmente<br>are la dichiarazione in visione alla filit<br>Randstad)<br>ormare l'INPS circa la futura assunzico<br>durata del contratto. | assunto circa l'opportunità di l<br>hiarazione attestante l'esistenz<br>sospeso dal lavoro<br>ale di<br>une da parte di Randstad Italia ŝ | avoro offerta da Randstad Italia SpA So<br>a della Cassa Integrazione Ordinaria (Ci<br>upA Società Unipersonale, indicando | cietà<br>IGO) o  |
| 1 - dovrai informare<br>Unipersonale, chie<br>Straordinaria (ClG3<br>2 - dovrai consegn<br>(indica la tua fillale<br>3 - infine dovrai infice<br>contestualmente la | e l'azienda presso cui sei attualmente<br>dendo che ti venga rilaciata una dici<br>o la durata e che risulti attualmente<br>are la dichiarazione in visione alla fili<br>Randstad)<br>ormare l'INPS circa la futura assunzic<br>a durata del contratto.   | assunto circa l'opportunità di l<br>hiarazione attestante l'esistenz<br>sospeso dal lavoro<br>ale di<br>one da parte di Randstad Italia S | avoro offerta da Randstad Italia SpA So<br>a della Cassa Integrazione Ordinaria (Ci<br>ipA Società Unipersonale, indicando | cietà<br>(GO) o  |

Se il datore del tuo precedente rapporto di lavoro ti ha posto in cassa di integrazione compila questa sezione con tutti i campi richiesti. Clicca su «successivo» per proseguire

#### dati per l'assunzione

| documenti di identità                                 | 2. modulo dati lavoratore              | 3. cassa integrazione | 4. moduli per extracomunitari                         | 5. invio dei dati |
|-------------------------------------------------------|----------------------------------------|-----------------------|-------------------------------------------------------|-------------------|
| . Sei un extracomuni                                  | tario?                                 |                       |                                                       |                   |
| ● sì 🔵 no                                             |                                        |                       |                                                       |                   |
| 2. Permesso di Soggi                                  | orno                                   |                       |                                                       |                   |
| istruzioni                                            |                                        |                       |                                                       | ~                 |
| carica il documento<br>(fronte/retro oppure solo fron | ite)*                                  | aggiungi il retr      | o del documento (opzionale)                           |                   |
| , pdfjpg                                              | ₽ scegli un file<br>Ijpegpng / max 4MB |                       | ø∕ soegi un file<br>.pdf, .jpg, .jpeg, .png / max 4MB |                   |
| tipologia:*                                           | seleziona                              |                       |                                                       | ~                 |
| numero:*                                              |                                        |                       |                                                       |                   |
| ente rilascio del permesso:"                          |                                        |                       |                                                       |                   |
| comune.*                                              | inizis a digitare                      |                       |                                                       |                   |
| data emissione.*                                      |                                        |                       |                                                       |                   |
| data scadenza:*                                       |                                        |                       |                                                       |                   |
|                                                       | seleziona                              |                       |                                                       | ~                 |

#### istruzioni

Se hai un permesso di soggiorno cartaceo, in questa sezione devi caricare una foto o una scansione del fronte del documento:

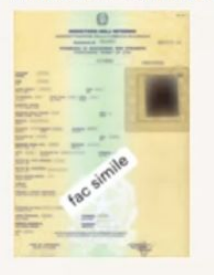

Se stai usando la fotocamera del tuo cellulare, ti suggeriamo di ridurre la risoluzione prima di scattare la foto, modificando le impostazioni della fotocamera.

Se invece hai un permesso di soggiorno elettronico devi caricare una foto o una scansione di entrambi i lati del documento (fronte e retro):

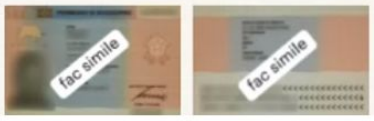

### carica il documento (fronte/retro oppure solo fronte)\*

A seconda della tipologia di permesso di soggiorno in tuo possesso, se hai un unico file fronte/retro basta caricarlo una sola volta nel primo box. Prosegui cliccando su "successivo" ↑ torna all'elenco dei moduli \_ 🖉 — - • 1. documenti di identità 4. moduli per extracomunitari 5. invio dei dati 3. cassa integrazione invio dei dati questi dati sono pronti per essere inviati alla filiale: modulo dati lavoratore per inviare i dati procedi in questo modo: 1. premi il pulsante "Invia" 2. ti arriverà un codice di verifica via sms sul tuo numero 3393549018 3. inserisci il codice di verifica e conferma ← precedente invia Ricordati di compilare, all'interno della sezione MODULI OBBLIGATORI, il modulo TFR 2 e il modulo detrazioni d'Imposta e imposta sostitutiva 10%. necessari al tuo rapporto di lavoro ↑ torna all'elenco dei moduli

# Invia i tuoi dati alla filiale confermando questa azione attraverso il codice OTP che verrà inviato al tuo numero di cellulare, inserito nella sezione contatti del tuo profilo in area privata. Prosegui cliccando su "invio dei dati"

| riceverai un SMS | con un codice di v<br>nella pagina e pre | verifica, al numero:<br>emi "Sì". |    |   |
|------------------|------------------------------------------|-----------------------------------|----|---|
|                  |                                          |                                   |    |   |
| Continuare?      |                                          |                                   |    |   |
|                  |                                          |                                   |    | 3 |
|                  |                                          |                                   | 8i | n |

# dati per l'assunzione

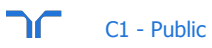

# compilazione modalità di pagamento

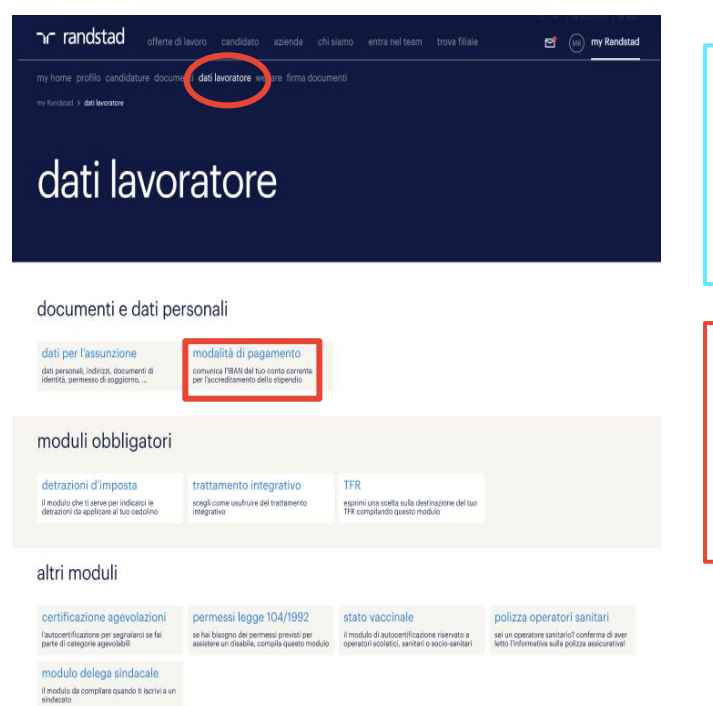

Per inserire i tuoi dati pagamento devi selezionare la sezione **«dati lavoratore»** e successivamente dovrai cliccare sul riquadro **«modalità di pagamento».** 

**Attenzione**: qualora dovessi variare il tuo iban in corso della tua missione lavorativa, potrai utilizzare il medesimo riquadro per la modifica delle coordinate bancarie.

11

# compilazione modalità di pagamento

🖅 🧐 my Rendstad

Tr randstad alexantees applicant stands colored period and evaluation evaluation rectors polis and many and distance with the first many and a many a supervise a state and an evaluation

### modalità di pagamento · the set of strength day risks all MODALITÀ DI PAGAMENTO ră dosă și blaza e i dați do i sterate An event in a Taronality of an exhaptions of the events on events to head even of independent on ERA is used and in the independent on the first one of the events of the events of the event of the event of the event of the event of the events of the events of the events of the event of the events of the event of the event of Neclesiane il modulo, cieri a postata di mano il noi cellulare e verifica che il numera da le tentito si connetto, norvensi inteti via 545 un codore di section 1577), dia donna lateri ne per conferenza il sui dati. come comunicate variationi popare en suar che il versamento vergo effettuato eu animacve carleo contente con animusve filtetti, porta cincore a porteggere il uso cisti, cuando aveti ecgiornato i dati, dosto inviene rucoramenta è modulo, con le stasse modelta. Use refer instato intenso un readulo, viene indicata in dans dell'altimo invice da te effettuere. Nel post in cal fragglammento dei bit vengo inveso effettuera nel nome poste poste poste della fastituata detere fora adoptatorena, anche constantecione y una appatola, infere, si incontraro du effettuera nel nome poste poste della fastituata detere fora adoptatorena poste poste poste y una appatola, infere, si incontraro du accessione estatorena incontraro della fastituata detere adoptatorena poste poste poste a contraro della della readula accessione estatorena della della I THOLDAT extracción dichara che il torrillos selense alle reinfazzione per fontvite invessies pressas e ogni altre endumente che Revelated halle Sup.X. Società la signematica sorre i consecuto venga accreditoro come segue. Experience su conto con unia bancario (esplaral i beatti postali) E recessario indicese tuj soto 1899 di un costo persetta di cui al è integattarle a colettorizzario anito un EAN Fait televisionian' institute su come concerne learnance (concerning anne 1849). 🔘 Arsections al recelta che tarse la recell'Alte call'Alte opportant dape i la gorne che mote annano effetto in relaciane e la tarse cago relacia el

Chorne all'alanco dei reoduli

in white

Se sei intestatario un IBAN clicca su bonifico su "conto corrente bancario".

Qui è possibile indicare eventualmente un iban estero.

# NB: inserisci l'IBAN solo se sei intestatario o cointestatario. Presta attenzione al corretto inserimento delle coordinate bancarie.

*Si ricorda che tutte le modifiche dell'IBAN apportate dopo il terzo giorno del mese, avranno effetto in relazione alla busta paga relativa al mese successivo.* 

# compilazione modalità di pagamento

The FORMASSING offers a basis and a stand of a standard and the standard and the standard a

### modalità di pagamento

| τ |  |  |  |
|---|--|--|--|
|   |  |  |  |

| R cosa si tratta e I dati de Inserve                                                                                                    | ~                                                             |
|----------------------------------------------------------------------------------------------------|---------------------------------------------------------------|
| 1000 arrist per Treine Trendala.                                                                                                    |                                                               |
| une concrutes veladori                                                                                                    | ~                                                             |
| muduli mulahi                                                                                                    | -                                                             |
| I TUOLDATI                                                                                                    |                                                               |
| Ti éses mitaghes                                                                                                    |                                                               |
| Landouction doctans de l'aconfision enforce alle enfolgement per fisit de la vencion apresiste a presiste a<br>alle A doctans groupes de la vencion l'acondario vencion de la vencione de la vencione de la | arratumento che Randatad halla                                |
| landoussende dischers oder Franchiske neletion alter ind buduet gen filter die Northersbag presiste singer alter<br>als, fossike Strongende werde Konsoneren verge als confection of weigen.<br>Teorethiss is norme einerweite barearie bedalt Hinnet perstel<br>mensation einerweite barearie bedalt Hinnet perstel<br>mensation einer die einer SDW die weiseren zur versich ein die Ausstatiatia anderstatisten<br>Weisers in 1999<br>Mensation fahren (1999)                                                                                                    | artatumento che Randatad tulla                                |
| Independential contrars of a Farantina water on alternative approximation of the off beneficial approximate a properties of the off beneficial approximate approximate approxi   | senaturento che Rendetad Indu<br>Isonde el Isaanse II das Men |

Se al momento non disponi di un IBAN, clicca su "non ho un iban": il pagamento della tua retribuzione verrà effettuato mediante bonifico in circolarità che potrai riscuotere in banca, e sarà scaricabile nella sezione "documenti" quando verrà elaborata la busta paga. Ricorda di inserire il tuo IBAN appena ne disporrai, per consentirci di accreditare direttamente la retribuzione sul tuo conto.

13

Una volta completato l'invio dei tuoi dati per l'assunzione, la filiale procederà con l'attivazione della firma elettronica avanzata che ti permetterà di firmare i contratti direttamente online da area privata. Riceverai una notifica di attivazione della firma online con tutte le istruzioni.

my Randstad - validazione contatti di firma Posta in arrivo ×

noreply@randstad.it

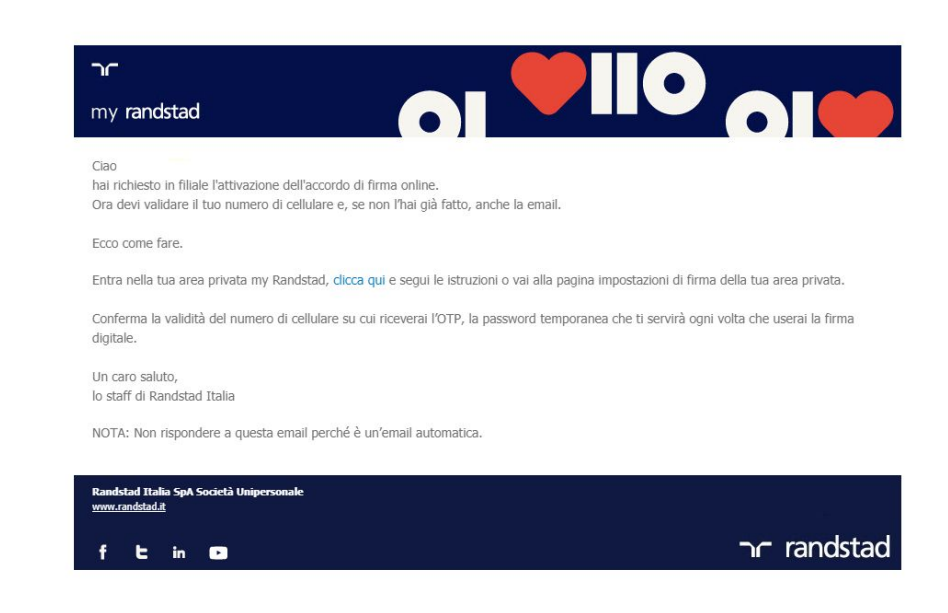

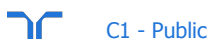

Una volta attiva, la filiale caricherà i contratti nella tua area privata. Riceverai una notifica via mail della presenza di un contratto in firma. All'accesso nella tua area *my randstad* troverai il contratto in *my home*.

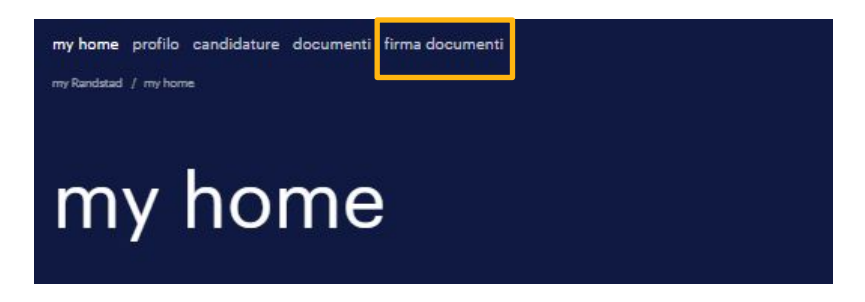

| my home                    |  |
|----------------------------|--|
| in primo piano 🕕           |  |
| Firma documenti            |  |
| Hai 1 degumento da firmaro |  |

| my home p | rofilo documenti firma documenti<br>firma documenti |         |          |             |           |                        |                 |
|-----------|-----------------------------------------------------|---------|----------|-------------|-----------|------------------------|-----------------|
| Numero do | ocumenti per pagina: 5 🔹                            |         |          |             |           | documento ne           | on visualizzato |
|           | nº contratto                                        | filiale | mansione | data inizio | data fine | termine firma 🤸        |                 |
| ۲         | ● [visualizza]<br>Accordo Inziale E-Firma           |         |          |             |           | 29/12/2019<br>16:08:39 | [rifiuta]       |
| « 1 ×     |                                                     |         |          |             |           |                        |                 |

E' necessario visualizzare e selezionare i documenti prima di firmarli.

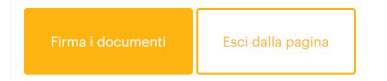

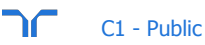

## moduli obbligatori

#### detrazioni d'imposta

#### trattamento integrativo

il modulo che ti serve per indicarci le detrazioni da applicare al tuo cedolino scegli come usufruire del trattamento integrativo

esprimi una scelta sulla destinazione del tuo TFR compilando questo modulo

TFR

# **DETRAZIONI D'IMPOSTA**

(dichiarazione di cui art. 23 del D.P.R. 29.9.1973, n. 600 e S.M.I.)

#### DICHIARA

sotto la propria responsabilità di avere diritto alle seguenti detrazioni di imposta per l'anno 2022

(consulta le avvertenze per la compilazione)

#### detrazioni da lavoro dipendente

(art. 13 commi 1 e 1.1 decreto del Presidente della Repubblica 22 dicembre 1986, n. 917 e S.M.I.)

Il/la sottoscritto/a chiede di:

APPLICARE le detrazioni da lavoro dipendente considerando esclusivamente il reddito del rapporto di lavoro in corso

NON APPLICARE le detrazioni per il lavoro dipendente

#### detassazione dei premi di risultato

(dichiarazione di cui art. 1, commi da 182 a 191 della legge 28 dicembre 2018, n. 208, modalità attuative DM 25 marzo 2016)

II/la sottoscritto/a DICHIARA di essere titolare di un reddito da lavoro dipendente relativo all'anno 2021:

O non superiore a € 80.000 E di VOLERSI AVVALERE del beneficio in oggetto

🔵 non superiore a € 80.000 MA di NON volersi avvalere del beneficio in oggetto

Superiore a € 80.000

#### presenza di familiari a carico

II/la sottoscritto/a DICHIARA di avere familiari a carico:

🔿 sì 🔿 no

Questo modulo deve essere firmato online. Appena la filiale attiverà per te la firma elettronica avanzata (FEA), potrai procedere con la firma. Nel frattempo puoi già inserire i dati del modulo e salvarli in bozza.

In caso di necessità contatta l'assistenza. Dal lunedì al sabato dalle 9 alle 22 e domenica dalle 9 alle 18 hai anche a disposizione il servizio di live chat.

Modulo Obbligatorio

Con questo modulo il lavoratore indica le detrazioni d'imposta che verranno poi applicate sul proprio cedolino.

Allert nel caso in cui non hai ancora attivato la firma elettronica

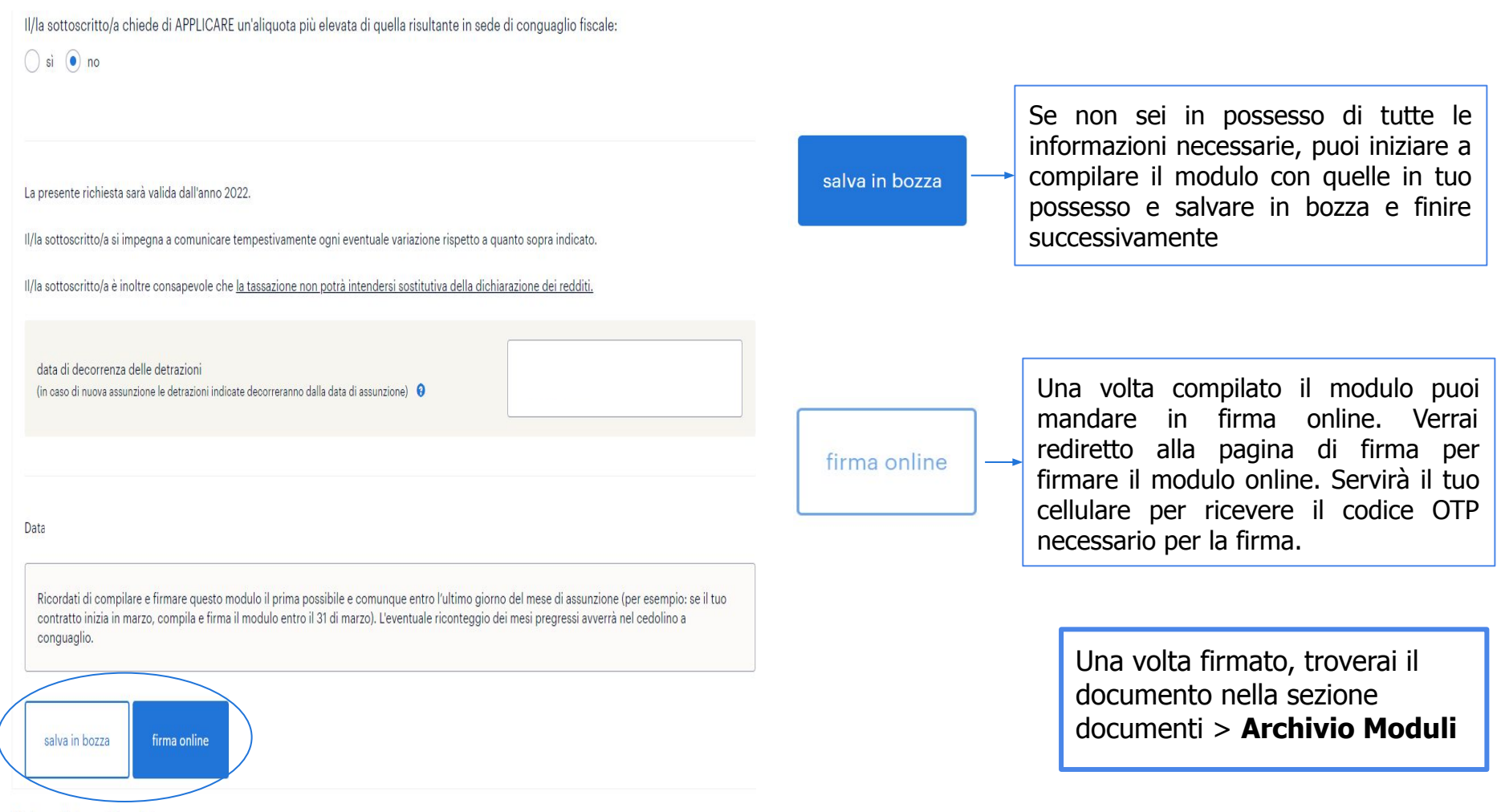

↑ torna all'elenco dei moduli

# TRATTAMENTO INTEGRATIVO

| TRATTAMENTO INTEGRATIVO                                                                                                    |   |
|----------------------------------------------------------------------------------------------------|---|
| di cosa si tratta e chi ne beneficia                                                                                                    | ~ |
| Comparison of the second second secon             |   |
| lavoratori dipendenti con reddito complessivo non superiore a € 15.000                                                                                                    | ~ |
| Isvoratori dipendenti con reddito complessivo tra C 15.000,01 e C 28.000                                                                                                    | ~ |
| lerogazione automatica del trattamento integrativo                                                                                                    | ^ |
| Exercical direpondation d'hieres l'hierback in quests cand concesses il transmon misgions in valuatambie additaine de la version insidiaria in sua<br>paramet, es à can anamenta de la practica, la parte de hierbach transmontante de misjante de misjante in danse<br>MERIORIS queste can accessi a questa de manya de la practica de la parte de la parte de la parte de la parte de<br>parte dans accession de la parte de la parte de la parte de la parte de la parte de la parte de la parte de la parte de la parte<br>parte dans accessions de la parte de la parte d |   |
| guando compilare il modulo                                                                                                    | ~ |
| a compilazione facoltativa del modulo                                                                                                    | ~ |
| Compared a part of part of part of the event of the part of the international free integrate definition and the event of the event of the integrate of the internation of the integrate definition and the event of the event of the event                  |   |
| COMUNICAZIONE AI FINI DEL RICONOSCIMENTO DEL TRATTAMENTO INTEGRATIVO<br>EX ART. 1, 0.1. N. 32000 E 8.M.I.<br>(ART. 46 SE, D.F.R. 28 DICEMBES 2000, N. 445)                                                                                                    |   |
| 1 - dati lavoratore                                                                                                    | * |
| 2 - richiesta sulla modalità di erogazione                                                                                                    | ^ |
| No analysis of the second second seco             |   |
| MMA: 24(03)2022                                                                                                    |   |
|                                                                                                    |   |

Il modulo è richiesto ai fini del trattamento integrativo e dell'ulteriore detrazione fiscale.

La compilazione del modulo non è obbligatoria in quanto Randstad riconoscerà la detrazione mensile in automatico, in base alle informazioni in proprio possesso. Compilando il predetto modulo, hai la possibilità di scegliere di rinunciare o di riceverlo solo a conguaglio.

Invia i tuoi dati alla filiale confermando questa azione attraverso il codice OTP che verrà inviato al tuo numero di cellulare inserito nella sezione contatti del tuo profilo in area privata.

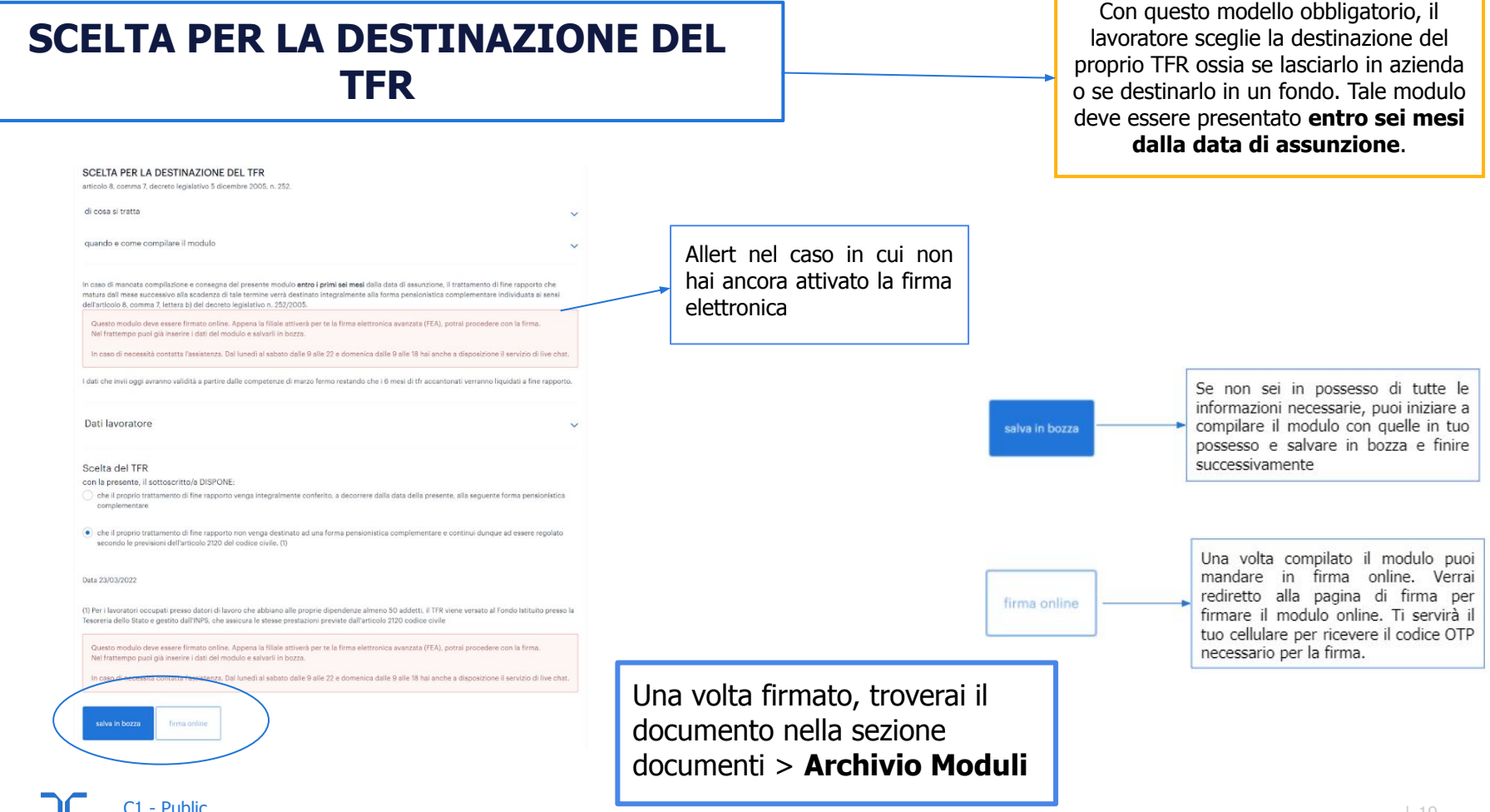

# Modulo obbligatorio: TFR2 e Detrazioni

E' possibile modificare e rimandare il modulo TRF2 e Detrazioni ogni volta che vi siano delle variazioni da comunicare alla tua filiale. Puoi utilizzare tale funzione nei seguenti casi:

- modulo già firmato
- modulo in firma online ma vuoi rifiutare
- modulo in firma online ma scaduto

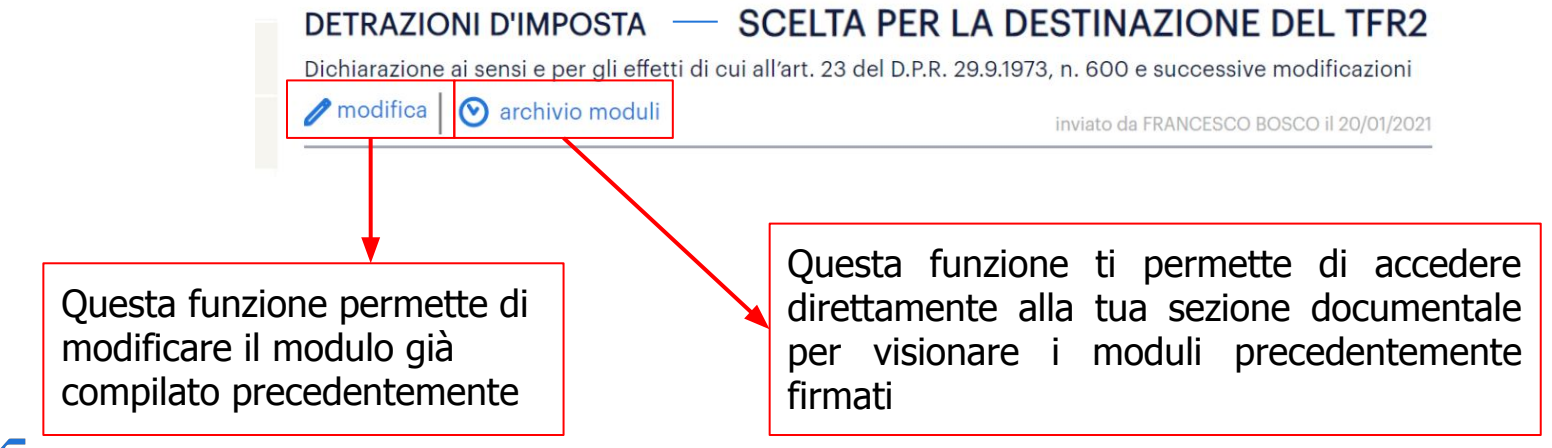

# altri moduli

#### certificazione agevolazioni

l'autocertificazione per segnalarci se fai parte di categorie agevolabili

#### modulo delega sindacale

il modulo da compilare quando ti iscrivi a un sindacato

#### permessi legge 104/1992

se hai bisogno dei permessi previsti per assistere un disabile, compila questo modulo

#### stato vaccinale

il modulo di autocertificazione riservato a operatori scolatici, sanitari o socio-sanitari

#### polizza operatori sanitari

sei un operatore sanitario? conferma di aver letto l'informativa sulla polizza assicurativa!

# AUTOCERTIFICAZIONE AGEVOLAZIONI ?

di cosa si tratta e chi beneficia delle agevolazioni

quando e come compilare il modulo

Nel caso tu debba essere assunto da Randstad, la tua filiale potrà richiederti di provvedere alla compilazione di questo modulo, che serve a determinare la tua eventuale appartenenza a una di queste particolari categorie.

V

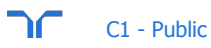

2. dati personali generali e status occupazionale: nel menu a tendina troverai le scelte da effettuare. Per facilitarti nella compilazione del modulo, in alcune sezioni troverai determinati campi αià compilati sulla base delle informazioni che hai inserito nella pagina "il mio cv". In aggiunta, all'inizio di ogni sezione, troverai le icone "?". che ti forniranno istruzioni dettagliate per aiutarti а selezionare correttamente le opzioni disponibili.

#### 1 - dati anagrafici 🕐

il/la sottoscritto/a, consapevole di quanto prescritto dall'art. 76 del D.P.R. n. 445 del 28.12.2000, sulla responsabilità penale cui può andare incontro in caso di dichiarazioni mendaci, ai sensi e per gli effetti di cui all'art. 46 del D.P.R. n. 445 del 28.12.2000

DICHIARA

2 - dati personali generali 🕐

3 - status occupazionale 🕐

La presente dichiarazione non necessita dell'autenticazione della firma e sostituisce a tutti gli effetti le normali certificazioni richieste o destinate ad una pubblica amministrazione nonché ai gestori di pubblici servizi e ai privati che vi consentono.

Data: 22/01/2021

NB. Come per modulo TFR2 e Detrazioni puoi modificare e inviare alla filiale questo modulo anche dopo un primo invio. Vedi pag.15

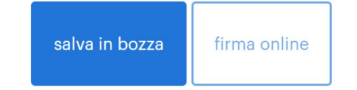

V

V

V

# permessi legge 104/1992

| torna all'elenco dei moduli                                                                                                    |                                                                                     |  |
|----------------------------------------------------------------------------------------------------|-------------------------------------------------------------------------------------|--|
| beneficiario*                                                                                                    | seleziona                                                                           |  |
| data di decorrenza*                                                                                                    |                                                                                     |  |
| inserisci la data di fine del periodo richiesto, che                                                                                           | si trova sulla ricevuta della domanda, oppure specifica "tempo indeterminato"       |  |
| data di fine*                                                                                                    |                                                                                     |  |
|                                                                                                    | tempo inderterminato                                                                |  |
| Carica il "Provvedimento di accoglimento della ri<br>allega la scansione"<br>carica il file firmato<br>formati supportati: pdf, jpg, jpgg, png | chiesta di giorni di permesso per assistere disabile (art.33 comma 3 legge 104/92)* |  |
| amensione massima: 4MD                                                                                                    |                                                                                     |  |
| invia alla filiale                                                                                                    |                                                                                     |  |
| torna all'elenco dei moduli                                                                                                    |                                                                                     |  |
|                                                                                                    |                                                                                     |  |

Questo modulo viene compilato solo dal lavoratore che ha autorizzazione Inps per usufruire dei permessi retribuiti legge 104/92.

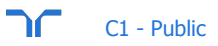

## Questi moduli devono essere compilati solo per determinate mansioni

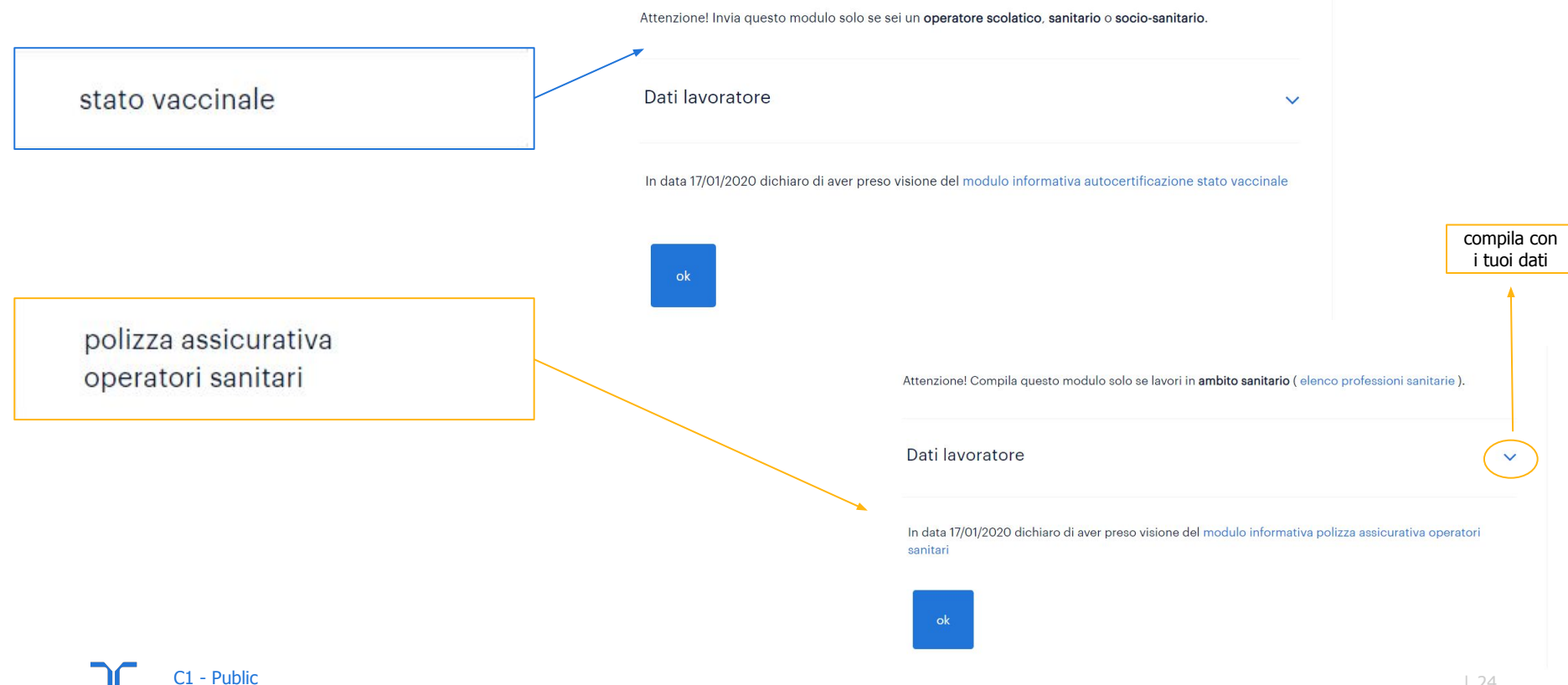

modulo delega sindacale

ure documenti deti levoretore finna documen notio divo dobnia

1 torne all'elance del moduli

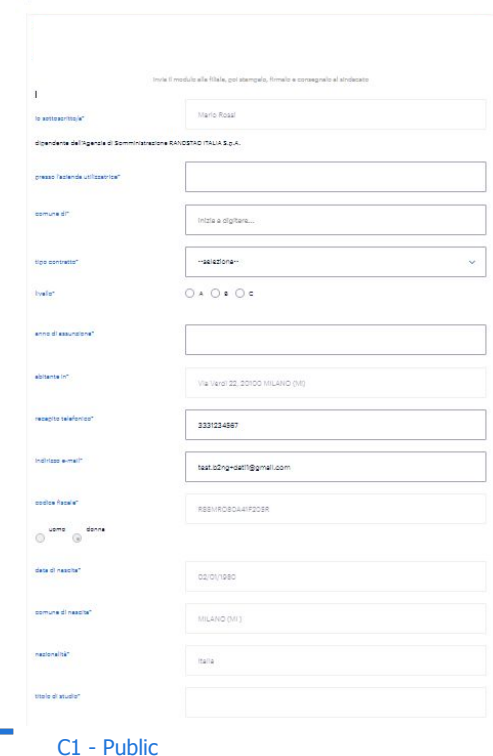

modulo delega sindacale

Da compilare SOLO se si è iscritti ad un sindacato

Con questo modello FACOLTATIVO, il lavoratore autorizza l'azienda ad effettuare sulla propria retribuzione una trattenuta mensile che verrà destinata al proprio sindacato di appartenenza.

In relazione a quanto previsto dal CCNL vigente, chiedo a codesta direzione di trattenere mensilmente dalle mie competenze nette, una somma pari allo 0,80% sulla retribuzione netta, con esclusione di assegni familiari e TFR, quale mia quota di associazione sindacale.

L'importo della trattenuta di cui sopra dovrà essere mensilmente versato sul conto corrente segnalato dall'organizzazione sindacale da me scelta:

Felsa - Cisl

Uiltemp

Nidil - Cgil

La presente delega è valida fino a revoca scritta per tutto il rapporto di lavoro intercorrente con l'Agenzia.

Nel caso di revoca di questa delega le trattenute sindacali cesseranno a partire dal mese successivo alla mia comunicazione.

Fermo restando quanto sopra, la presente delega conserva la sua validità in caso di cessazione del rapporto di lavoro e sua/e successiva/e riattivazione/i con la medesima agenzia entro 12 mesi. Ricevuta l'informativa sull'utilizzazione dei dati personali, ai sensi del Decreto Legislativo 196/03, il/la sottoscritto/a esprime il consenso al trattamento dei dati personali – fermo il rispetto dell'Art. 8 della Legge 300/70 – necessario per l'adempimento degli obblighi attinenti alla trattenuta della quota sindacale, al versamento al sindacato indicato, nonché alla comunicazione allo stesso in occasione dell'effettuazione della prima trattenuta, nei limiti delle leggi vigenti, anche allo scopo di fruire di altri diritti sindacali quali permessi retribuiti e no retribuiti e di fruire di aspettative totali o parziali, in relazione a cariche sindacali eventualmente ricoperte e per accedere a servizi di assistenza e tutela riservata agli iscritti.

Data 1

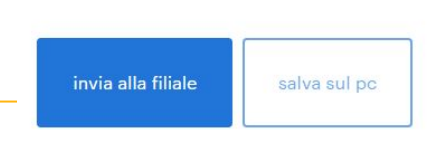

# thank

you.

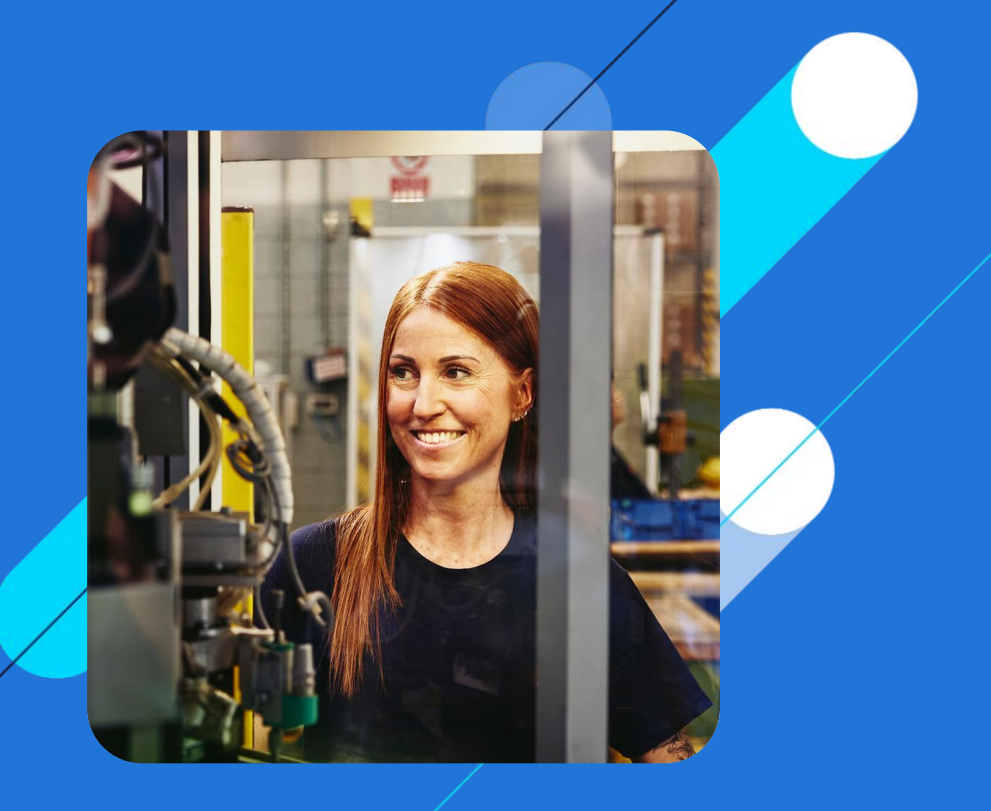